# LA PLANIFICACIÓN FUTBOLÍSTICA

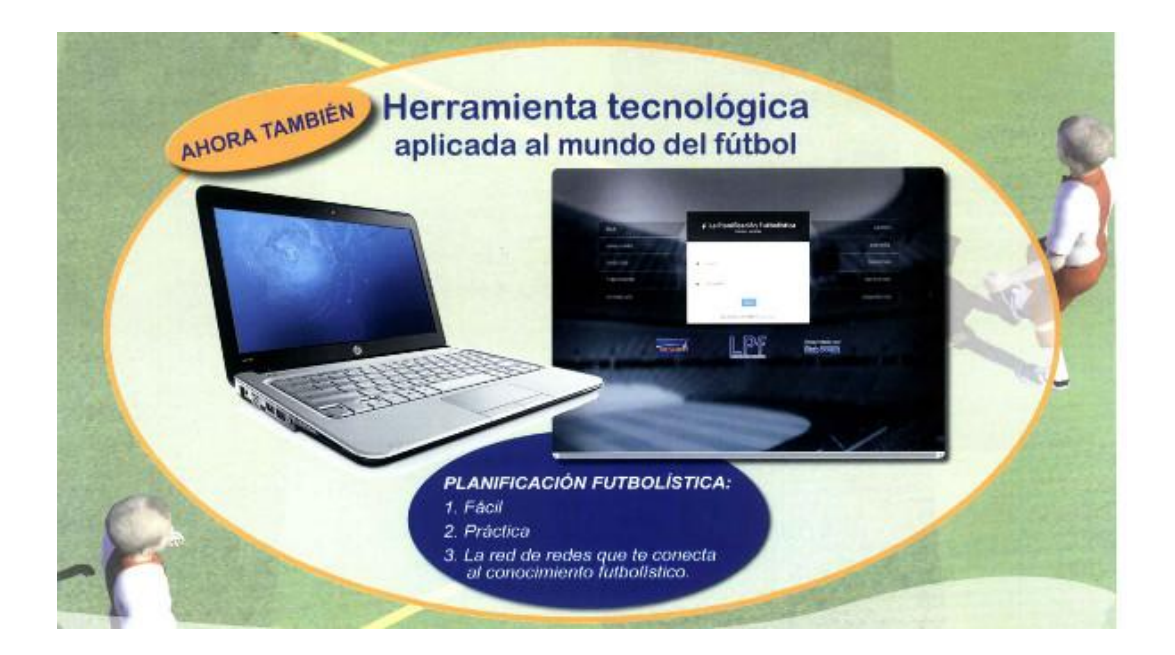

MANUAL DE USO

## Tabla de contenido

| 1. INICIO                      |   |
|--------------------------------|---|
| 2. PANEL DE CONTROL            |   |
| 3. CONFIGURACIÓN Y DESCONEXIÓN | 4 |
| 3.1. Configuración             | 4 |
| 4. ESCRITORIO                  | 6 |
| 5. HERRAMIENTAS                | 9 |
| 5.1. Histórico                 |   |
| 5.2. Club                      |   |
| 5.3. Temporadas                |   |
| 5.3.1. Éventos                 |   |
| 5.3.2. Microciclos             |   |
| 5.4. Seguidores                |   |
| 5                              |   |

# 1. INICIO

En la pantalla inicial, introduce tu usuario y contraseña.

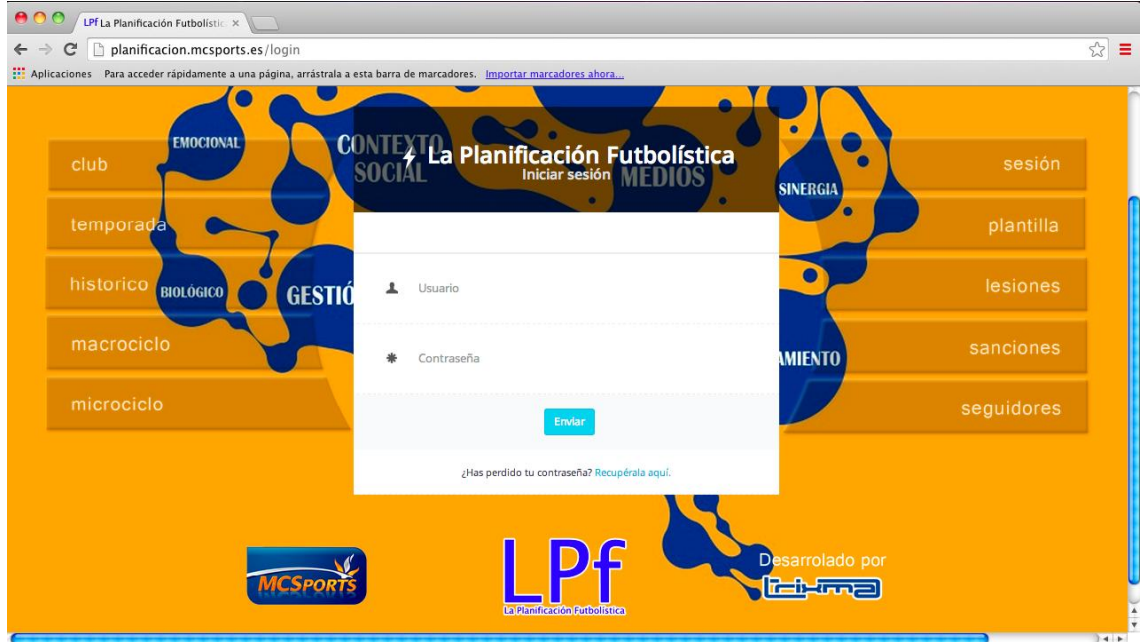

Figura 1 - Pantalla de inicio de sesión

# **2. PANEL DE CONTROL**

Una vez dentro, nos encontraremos en el panel general de control, desde donde tendremos acceso a todas las opciones en la columna azul de la izquierda.

Comenzaremos, paso a paso, completando cada uno de los contenidos de la misma.

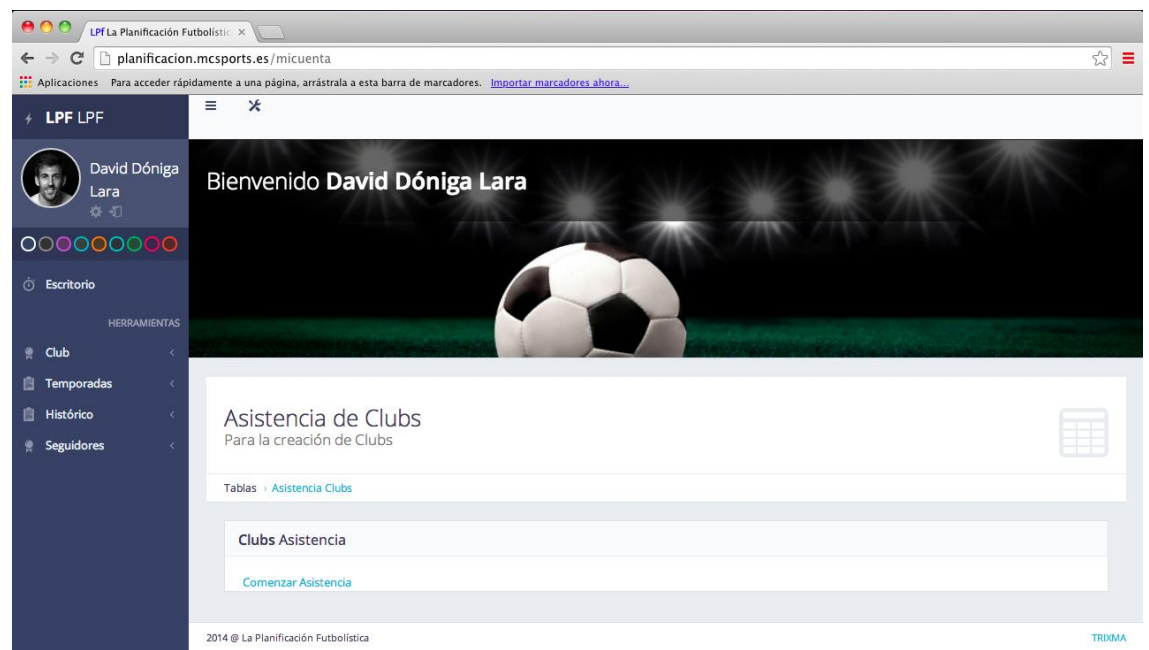

Figura 2 - Página principal

# **3. CONFIGURACIÓN Y DESCONEXIÓN**

Lo primero que nos encontramos debajo del nombre y foto de usuario son los botones de desconexión (para salir del programa cerrándolo) y configuración, primer punto sobre el que nos detendremos.

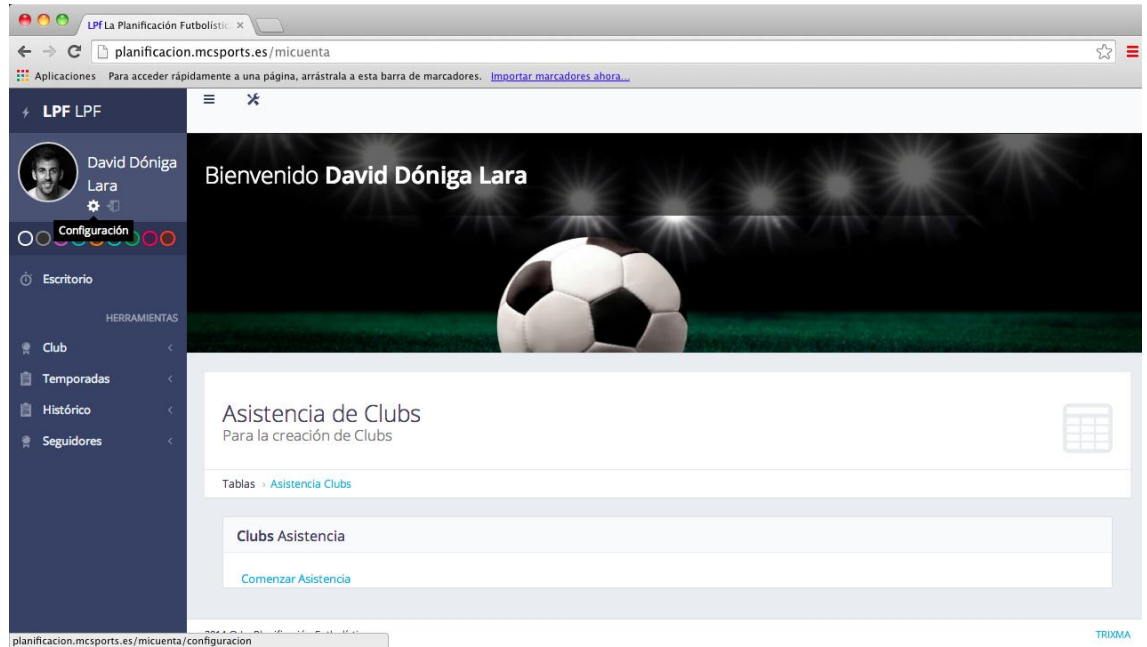

Figura 3

### 3.1. Configuración

Pulsando sobre el botón "configuración", entramos en la página donde rellenar nuestros datos personales que, posteriormente, quedarán fijos en las pantallas del panel de control como identificación.

| \varTheta 🔿 🔿 🖉 LPf La Planit | ficación Futbolístic ×                                                 |                               |      |            |
|-------------------------------|------------------------------------------------------------------------|-------------------------------|------|------------|
| ← → C 🗋 plani                 | ificacion.mcsports.es/micuenta/configuracion                           |                               | Q, s | <u>∽</u> = |
| Aplicaciones Para ac          | ceder rápidamente a una página, arrástrala a esta barra de marcadores. | Importar marcadores ahora     |      |            |
| # LPF LPF                     | = *                                                                    |                               |      |            |
| David<br>Dóniga Lara          | Configuración Usuario                                                  |                               |      | ì          |
| 00000000                      | Escritorio > Configuración Usuario Administrador                       |                               |      |            |
| © Escritorio                  | Usuario Configuración                                                  |                               |      |            |
| HERRAMIENTAS                  | >Información Usuario                                                   |                               |      |            |
| Temporadas                    | Login Usuario *                                                        | daviddl                       | 1    |            |
| Seguidores <                  | Nombre Usuario *                                                       | Nombre Usuario                | 1    |            |
|                               | Apellidos Usuario *                                                    | Apellidos Usuario             | 1    |            |
|                               | Email *                                                                | test@example.com              |      |            |
|                               | Nueva Contraseña                                                       | Nueva Contraseña              | *    |            |
|                               | Confirmar Contraseña                                                   | Confirmar Contraseña          | *    |            |
|                               | Confirmar Contraseña Anterior                                          | Confirmar Contraseña Anterior | *    |            |
|                               | > Personal                                                             |                               |      | ł          |

Figura 4 - Configuración del usuario

| ← → C D planificacion.mcsports.            | es/micuenta/configuracion                       |                                               | Q 🕁 |
|--------------------------------------------|-------------------------------------------------|-----------------------------------------------|-----|
| Aplicaciones Para acceder rápidamente a ur | a página, arrástrala a esta barra de marcadores | . Importar marcadores ahora                   |     |
| > Personal                                 |                                                 |                                               |     |
|                                            | Titulacion                                      | Titulacion                                    |     |
|                                            | Experiencia                                     | Experiencia                                   |     |
|                                            |                                                 |                                               | i.  |
|                                            | Foto                                            |                                               |     |
|                                            | Notas                                           | (Mexecour active) Ningún archivo seleccionado |     |
|                                            |                                                 |                                               |     |
| *                                          | Follow Level                                    | Macrocicle                                    | +   |

Figura 5

Todas las pestañas están explicadas. La última, "Follow level", sirve para elegir qué nivel de seguimiento queremos que hagan los demás usuarios a la hora de compartir nuestros datos (lo veremos en el último apartado). Será la red social de LPF.

Una vez completados los espacios, con nuestra nueva clave y datos personales, así como con la foto que queremos que aparezca en el panel de control, pulsamos "Enviar" para volver a ese panel de control y seguir con la planificación.

# **4. ESCRITORIO**

Una vez guardados los datos y de vuelta al panel de control, nos encontramos de nuevo, en la columna de la izquierda, con el escritorio.

En él podremos cambiar los colores de fondo y de letra (fig. 6,7 y 8), modificar el panel central y esconder el propio escritorio con los dos botones de la parte central superior izquierda (fig. 9 y 10).

| e O O LPf La Planit            | Ración Futbolistic ×                                                                             |        |
|--------------------------------|--------------------------------------------------------------------------------------------------|--------|
| ← → C 🗋 plani                  | ificacion.mcsports.es/micuenta                                                                   | Q 값 =  |
| Aplicaciones Para ac           | ceder rápidamente a una página, arrástrala a esta barra de marcadores. Importar marcadores ahora |        |
| + LPF LPF                      | = *                                                                                              |        |
| David<br>Dóniga Lara<br>Autumn | Bienvenido <b>David Dóniga Lara</b><br><sup>UEFA PRO</sup>                                       |        |
| 000000000                      |                                                                                                  |        |
| 🗇 Escritorio                   |                                                                                                  |        |
| HERRAMIENTAS                   |                                                                                                  |        |
| 👷 Club <                       |                                                                                                  |        |
| 📋 Temporadas 🧹 🤇               |                                                                                                  |        |
| 📋 Histórico 🧠                  | Asistencia de Clubs                                                                              |        |
| 🕈 Seguidores <                 | Para la creación de Clubs                                                                        |        |
|                                | Tablas - Asistencia Clubs                                                                        |        |
|                                |                                                                                                  |        |
|                                | Clubs Asistencia                                                                                 |        |
|                                | Comenzar Asistencia                                                                              |        |
|                                |                                                                                                  |        |
|                                |                                                                                                  |        |
|                                |                                                                                                  |        |
|                                |                                                                                                  |        |
|                                |                                                                                                  |        |
|                                |                                                                                                  |        |
|                                |                                                                                                  |        |
| iavascript:void(0)             |                                                                                                  | TRIXMA |

Figura 6

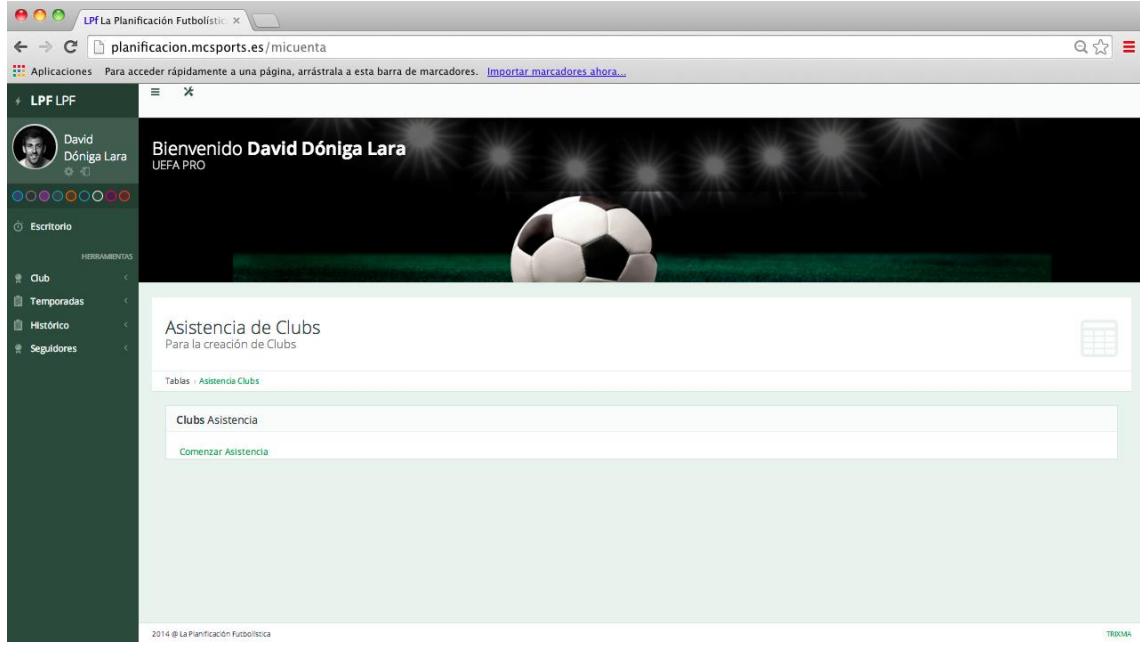

Figura 7

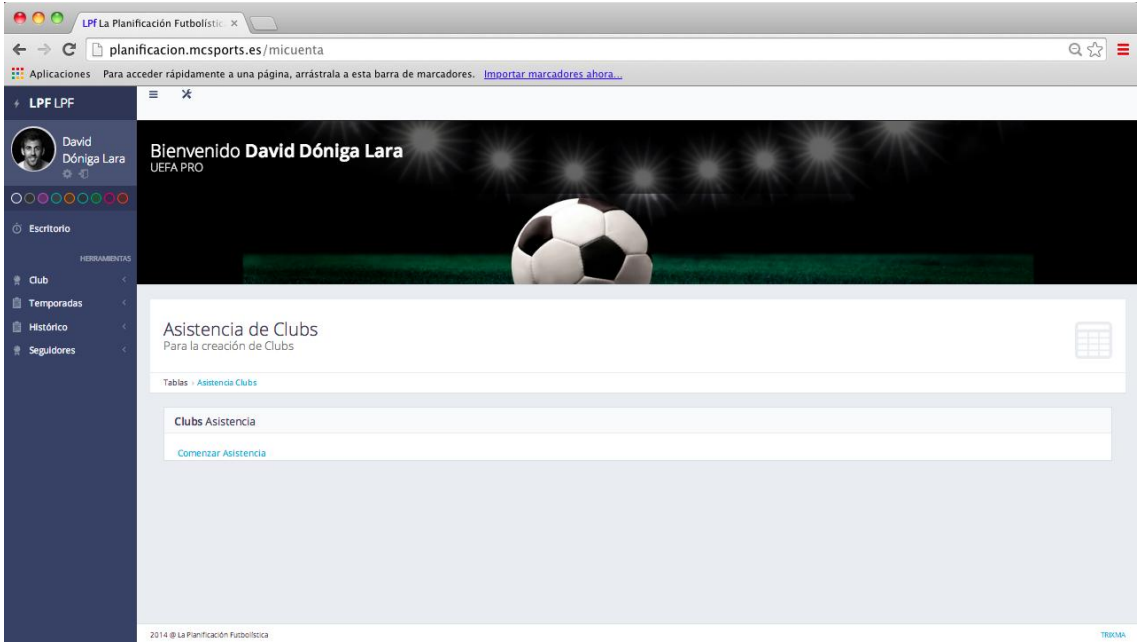

Figura 8

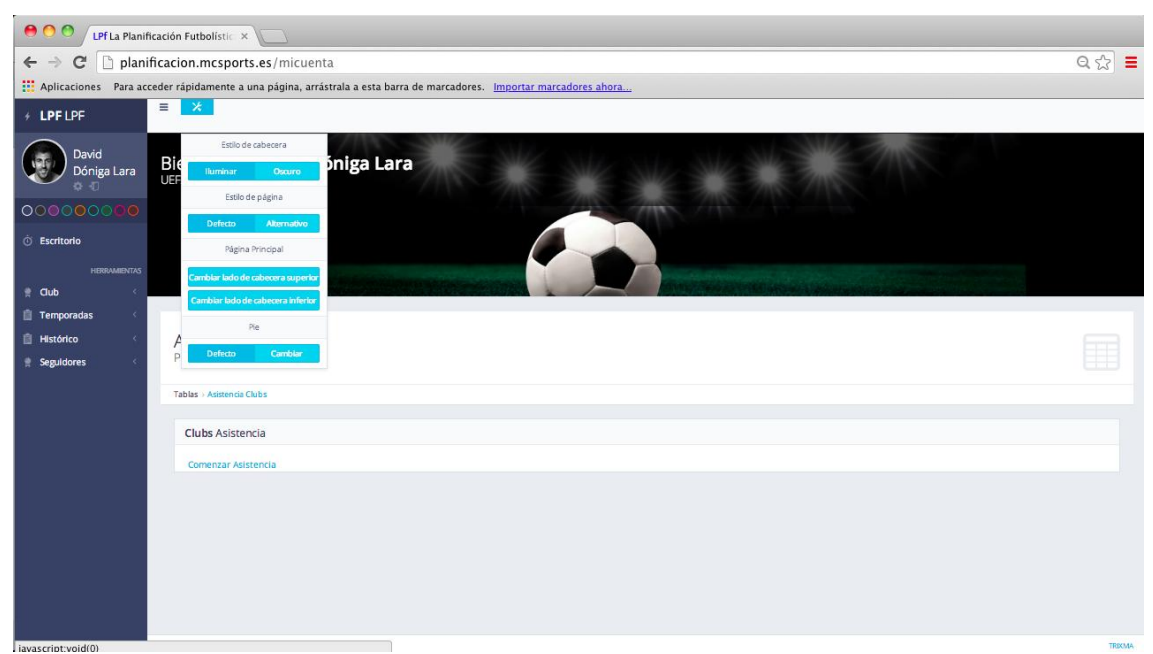

Figura 9

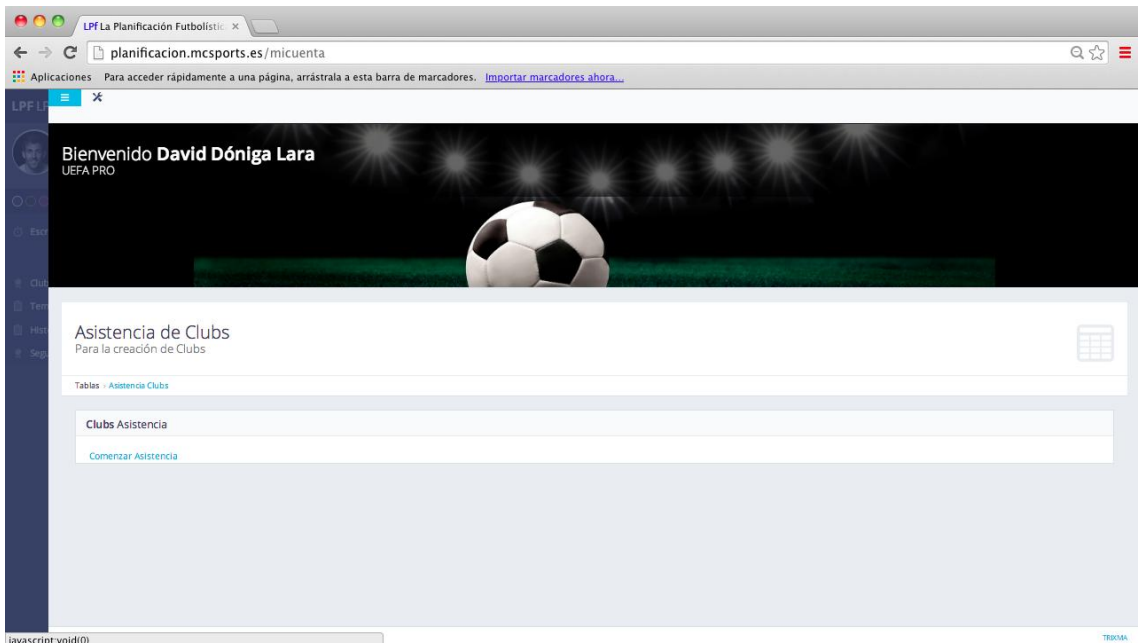

Figura 10

# **5. HERRAMIENTAS**

Bajo este título-apartado, en el escritorio, encontramos los cuatro ítems sobre los que trabajaremos: club, temporadas, histórico y seguidores.

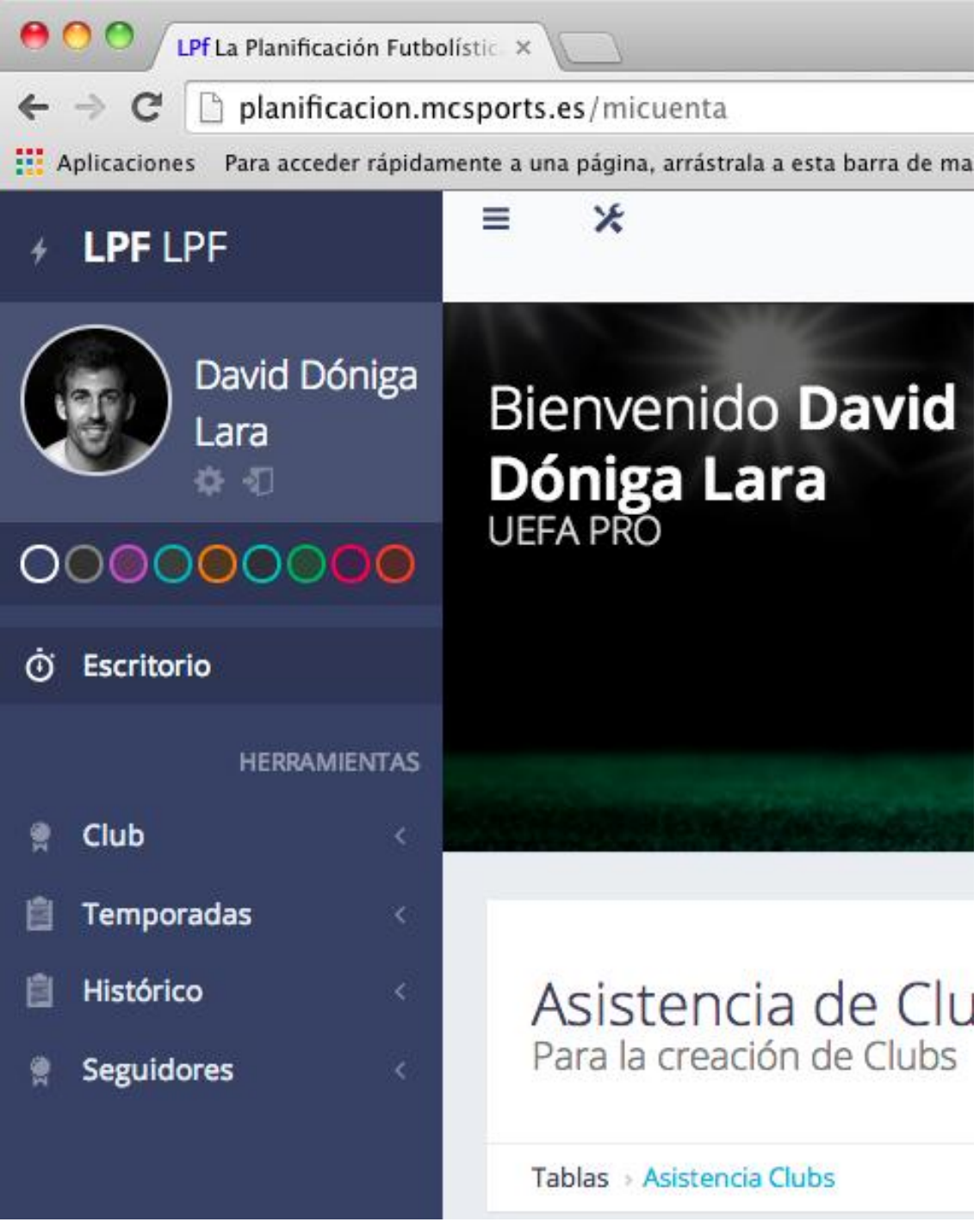

Figura 11 - Menú lateral - Herramientas

### 5.1. Histórico

Esta opción será factible sólo tras acabar la primera temporada planificada, pues dejará guardados los datos de la misma para ser visionada (no manipulada) los próximos años.

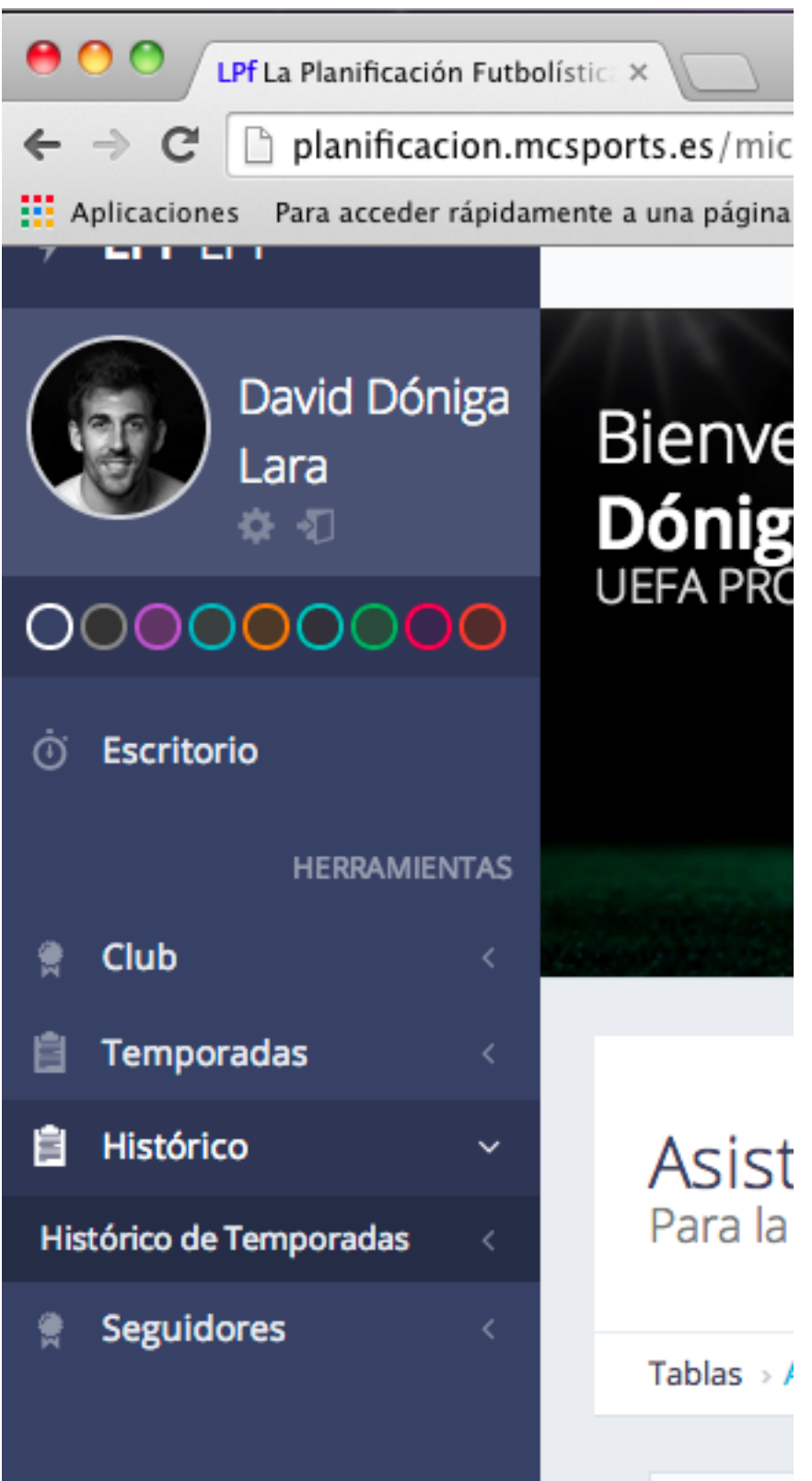

Figura 12 - Herramientas - Histórico

Tras este salto temporal en base a que no podemos utilizar esta pestaña durante el primer año de uso del programa, vamos con las opciones concretas a realizar en el desarrollo de nuestra planificación.

## 5.2. Club

En la pestaña club entraremos a rellenar los datos de nuestro equipo, tras pulsar la misma, y la opción "añadir club", donde, como muestran las figuras 14 y 15, deberemos cumplimentar una información que quedará grabada para toda la temporada y que nos hará enfocar nuestra planificación de una manera más contextualizada en base a lo que tenemos entre manos.

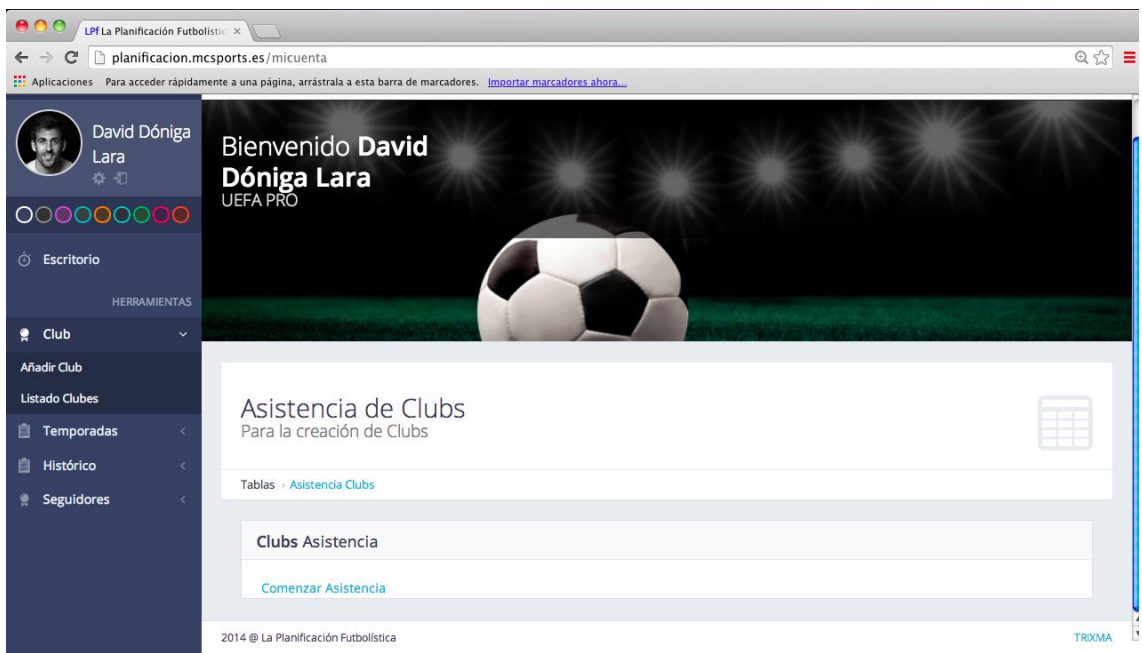

Figura 13 - Clubs

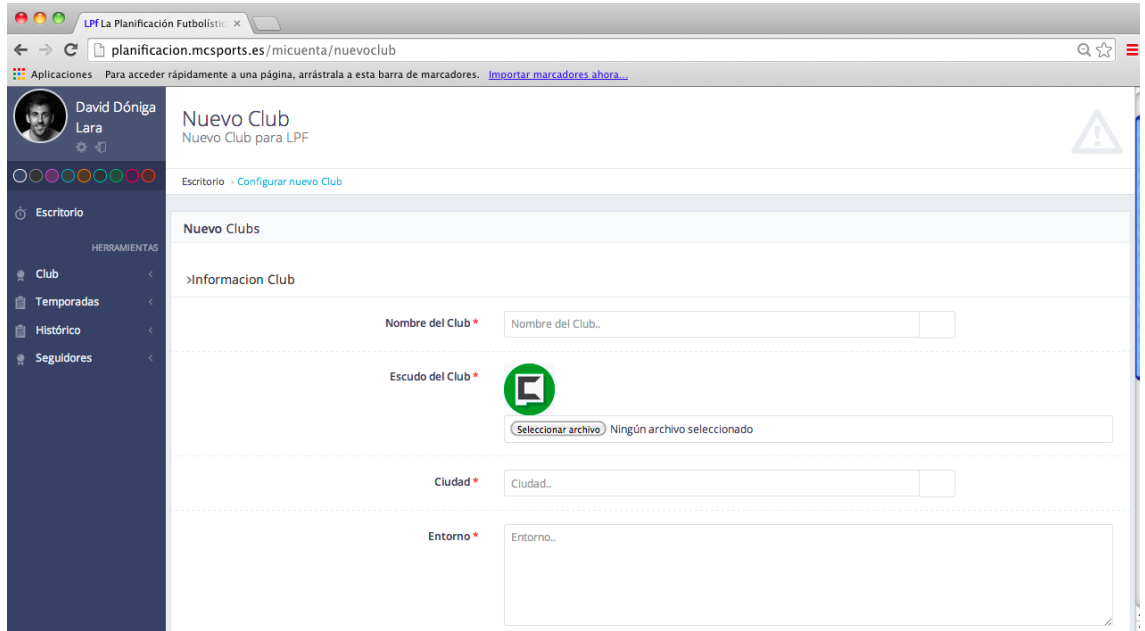

Figura 14 - Nuevo Club

| 😝 🔿 🔿 LPf La Planificació                        | n Futbolístic ×                                                     |                         |     |
|--------------------------------------------------|---------------------------------------------------------------------|-------------------------|-----|
| $\leftarrow \rightarrow \mathbf{C}$ D planificad | ion.mcsports.es/micuenta/nuevoclub                                  | ସ୍                      | ☆ = |
| Aplicaciones Para acceder                        | rápidamente a una página, arrástrala a esta barra de marcadores. Im | portar marcadores ahora |     |
|                                                  | Entorno *                                                           | Entorno                 |     |
|                                                  |                                                                     |                         |     |
|                                                  | Masa Social *                                                       | Masa Social             |     |
|                                                  |                                                                     |                         |     |
|                                                  | Medios de Comunicación *                                            | Medios de Comunicación  |     |
|                                                  |                                                                     |                         |     |
|                                                  | Estructura *                                                        | Estructura              |     |
|                                                  |                                                                     |                         |     |
| ~                                                |                                                                     | →Envlar CLimpiar        |     |

Figura 15

Una vez completados los datos, pulsamos "enviar" y tendremos ya nuestro equipo en la pestaña de "listado de clubes". Seleccionamos y pasamos a la pestaña "Temporadas"

| \varTheta 🔿 🔿 🖊 LPf La Planificació           | n Futbolístic ×                                                                            |          |
|-----------------------------------------------|--------------------------------------------------------------------------------------------|----------|
| $\leftarrow \rightarrow C \square$ planificad | ion.mcsports.es/micuenta                                                                   | २ ☆ 🔳    |
| Aplicaciones Para acceder                     | rápidamente a una página, arrástrala a esta barra de marcadores. Importar marcadores ahora |          |
| ✓ LPF LPF                                     | ≡ *                                                                                        |          |
| David Dóniga<br>Lara                          | Bienvenido David Dóniga Lara<br>UEFA PRO<br>Temporada Activa : A                           |          |
| 00000000                                      |                                                                                            |          |
| 💮 Escritorio                                  |                                                                                            |          |
| HERRAMIENTAS                                  |                                                                                            |          |
| e Club <                                      |                                                                                            |          |
| 📋 Temporadas 🧹 <                              |                                                                                            |          |
| 📋 Histórico <                                 |                                                                                            |          |
| 🚔 Seguidores <                                | Datos de todos nuestros Clubs                                                              |          |
|                                               | Tablas > Seleccionar Clubs                                                                 |          |
|                                               |                                                                                            |          |
|                                               | Datos                                                                                      |          |
|                                               | 🗷 👗 Nombre del Club Cludad Entorno                                                         | Acciones |
|                                               |                                                                                            |          |
|                                               | Prueba Manual     A     B                                                                  |          |
|                                               |                                                                                            |          |

Figura 16

### 5.3. Temporadas

En temporadas se abrirá, la primera vez que planifiquemos, el asistente para la planificación, el cual deberá ser cumplimentado en sus cinco apartados para que sus datos pasen a quedar para toda la temporada reflejados en la programación diaria (microciclo, último apartado de "temporadas").

| 😝 🔿 🔿 🚺 LPf La Planificació                      | n Futbolístic: ×                                           |
|--------------------------------------------------|------------------------------------------------------------|
| $\leftarrow \rightarrow \mathbf{C}$ 🗋 planificad | ion.mcsports.es/micuenta                                   |
| Aplicaciones Para acceder                        | rápidamente a una página, arrástra                         |
| ✓ LPF LPF                                        | ≡ *                                                        |
| David Dóniga<br>Lara                             | <b>Bienvenido Davi</b><br>UEFA PRO<br>Temporada Activa : A |
| 000000000                                        |                                                            |
| 🛈 Escritorio                                     |                                                            |
| HERRAMIENTAS                                     |                                                            |
| 🚆 Club <                                         |                                                            |
| 💼 Temporadas 🛛 🗸                                 |                                                            |
| Asistente                                        |                                                            |
| Seleccion Temporada                              | Datos de todos nuestr                                      |
| Gestión Temporada <                              |                                                            |
| 📋 Histórico <                                    | Tablas → Seleccionar Clubs                                 |
| 🚔 Seguidores <                                   | Datos                                                      |

Figura 17 - Herramientas - Temporadas

| 😑 🔿 🔿 🖉 LPf La Planificació                                                                                                    | n Futbolistic: ×                                                    |                                              |       |
|----------------------------------------------------------------------------------------------------|---------------------------------------------------------------------|----------------------------------------------|-------|
| $\leftarrow \rightarrow \mathbf{C}$ D planificad                                                                                                    | ion.mcsports.es/micuenta/asistente                                  |                                              | Q 🕁 🔳 |
| Aplicaciones Para acceder                                                                                                    | rápidamente a una página, arrástrala a esta barra de marcadores. In | nportar marcadores ahora                     |       |
| ✓ LPF LPF                                                                                                    | ≡ *                                                                 |                                              |       |
| David Dóniga<br>Lara                                                                                                    | Asistente<br>Creación de Temporada para LFA                         |                                              |       |
| 👌 Escritorio                                                                                                    | Escritorio > Creación de Temporada                                  |                                              |       |
| HERRAMIENTAS                                                                                                    | Nuevo Temporada                                                     |                                              |       |
| Club Club Comporadas Comporadas | 1. General 2. Obje                                                  | tivos 3. Partidos 4. Jugadores 5. Macrociclo |       |
|                                                                                                    | Club *                                                              | Prueba Manual 💠 🖈                            |       |
|                                                                                                    | Descripción *                                                       | Descripción Temporada.                       |       |
|                                                                                                    | Recursos Humanos                                                    | _Recursos Humanos.                           | 1     |
|                                                                                                    | Figur                                                               | a 18 - Tamparadas                            |       |

Figura 18 - Temporadas

Rellenamos, pulsamos "siguiente" y seguimos en el siguiente apartado.

NOTA: en el apartado macrociclo, clave para fijar las fechas de inicio de cada periodo, habrá que señalar en el calendario *cuándo* comienza cada periodo, y el programa, automáticamente, generará los mismos periodos.

Este proceso nos permitirá ir a "**selección temporada**" y elegir la que queremos gestionar, y así dar empezar a planificar de manera más concreta.

| e o o LPf La P                                      | lanificación Futbolístic ×                                               |                               |       |
|-----------------------------------------------------|--------------------------------------------------------------------------|-------------------------------|-------|
| ← → C 🗋 p                                           | lanificacion.mcsports.es/micuenta/temporadaActiva                        |                               | Q ☆ 🛢 |
| Aplicaciones Par                                    | a acceder rápidamente a una página, arrástrala a esta barra de marcadore | es. Importar marcadores ahora |       |
| ✓ LPF LPF                                           | ≡ ×                                                                      |                               |       |
| David Dóniga<br>Lara                                | Asistente<br>Creación de Temporadas para LPF                             |                               |       |
| 00000000                                            | Escritorio -> Creación de Temporadas                                     |                               |       |
| <ul> <li>Escritorio</li> <li>HERRAMENTAS</li> </ul> | Establecer Temporada                                                     |                               |       |
| 👷 Club                                              | Establecer Temporada                                                     |                               |       |
| Asistente                                           | Club *                                                                   | Prueba Manual                 | • •   |
| Seleccion Temporada                                 |                                                                          |                               |       |
| Gestión Temporada                                   | Temporada *                                                              | Temporada 2014-2015           | •     |
| 📋 Histórico 🤇                                       |                                                                          |                               |       |
| 👮 Seguidores 🤟                                      |                                                                          | Certar Elikar                 |       |
|                                                     |                                                                          |                               |       |
|                                                     |                                                                          |                               |       |
|                                                     |                                                                          |                               |       |
|                                                     |                                                                          |                               |       |
|                                                     |                                                                          |                               |       |
|                                                     |                                                                          |                               |       |
|                                                     |                                                                          |                               |       |
|                                                     |                                                                          |                               | TRXMA |

Figura 19

| 😑 🔿 🔿 📕 LPf La Planificación | Futbolístic ×                    |                                                     |                  |         |              |
|------------------------------|----------------------------------|-----------------------------------------------------|------------------|---------|--------------|
| ← → C 🗋 planificaci          | ion.mcsports.es/micuenta         | l                                                   |                  |         | Q ☆ <b>=</b> |
| Aplicaciones Para acceder    | rápidamente a una página, arrás  | rala a esta barra de marcadores. Importar marcadore | s ahora          |         |              |
| Lara                         | UEFA PRO<br>Temporada Activa : A |                                                     | D HEDIOS (NUKAL) |         |              |
| 00000000                     |                                  | BARRAN CARCELLA                                     | ORCANIZACIÓN     |         |              |
| ं Escritorio                 |                                  |                                                     | ITTERANE AD      |         |              |
| HERRAMIENTAS                 |                                  |                                                     |                  |         |              |
| 🤵 Club <                     |                                  |                                                     |                  |         |              |
| 📋 Temporadas 🛛 🗸             |                                  |                                                     |                  |         |              |
| Asistente                    |                                  |                                                     |                  |         |              |
| Seleccion Temporada          | Datos de todos nues              | tros Clubs                                          |                  |         |              |
| Gestión Temporada 🛛 🗸 🗸      |                                  |                                                     |                  |         |              |
| Información General          | Tablas > Seleccionar Clubs       |                                                     |                  |         |              |
| Objetivos                    | Datos                            |                                                     |                  |         |              |
| Competiciones                | Datos                            |                                                     |                  |         |              |
| Jugadores                    |                                  | •                                                   | -                |         |              |
| Macrociclos                  | ~                                | Nombre del Club                                     | Cludad           | Entorno | Acciones     |
| Sanciones                    |                                  |                                                     |                  |         |              |
| Lesiones                     |                                  | Prueba Manual                                       | A                | В       | / 🔀          |
| Eventos                      |                                  |                                                     |                  |         |              |
| Microciclos                  |                                  |                                                     |                  |         |              |
|                              |                                  | Figur                                               | a 20             |         |              |

Tras esto, abrimos pestaña "gestión de temporada" (Figura 20) para ir, uno a uno, completando todos los apartados que nos lleven a configurar toda la información necesaria para que, cada día, sólo nos quede diseñar la sesión correspondiente dentro de la pestaña "microciclo".

#### 5.3.1. Eventos

Si bien completar los datos iniciales hará que éstos queden ya fijados en todas las pestañas de "temporada" (información general, objetivos, competiciones, etc., que observamos en la figura 20), exceptuando lesiones y sanciones, que irá que ir actualizando cada vez que se produzcan, para que en el calendario de "microciclo", que veremos a continuación, queden ya programados todos los partidos, de competición o amistosos, que vamos a disputar todo el año, tenemos que colocar, uno a uno, en la pestaña "eventos" (figura 21), todos los que se van a dar a lo largo de ese macrociclo, identificando los periodos, fechas y rivales, con el fin de que, pasados estos días iniciales de organización y concreción de información, cada día sólo nos tengamos que poner frente al programa a completar la sesión oportuna en base a lo que tenemos esa semana en el calendario.

| David Dóniga<br>Lara | G    | estión Terr      | nporada             |                     |               |                     |          |                              |                  |        |      |
|----------------------|------|------------------|---------------------|---------------------|---------------|---------------------|----------|------------------------------|------------------|--------|------|
| 00000000             | Escr | itorio >         |                     |                     |               |                     |          |                              |                  |        |      |
| ं Escritorio         | Est  | tablecer Eventos |                     |                     |               |                     |          |                              |                  |        |      |
| HERRAMIENTAS         |      |                  |                     |                     |               |                     |          |                              |                  |        |      |
| g Club <             |      |                  |                     |                     |               |                     |          |                              |                  |        | •    |
| 📋 Temporadas 🛛 <     |      | 10 \$            |                     |                     |               |                     | Courch   |                              |                  |        |      |
| 📋 Histórico <        |      |                  |                     |                     |               |                     | Search   |                              |                  |        | ų    |
| 🄵 Seguidores 🧹       |      | Nombre<br>Evento | Periodo             | Tipo de<br>Evento 🔶 | Competición 🔶 | Fecha c<br>Evento   | lel 🕴    | Rival contra el que se juega | Como se<br>juega | Accion | es 🔶 |
|                      |      | A                | Periodo Transitorio | Amistoso            | N/A           | 2013-12             | -13<br>) | S                            | Local            |        | 3    |
|                      |      | Evento pruebas   | Periodo Transitorio | Amistoso            | N/A           | 2013-12<br>00:00:00 | -26<br>) | Rival pruebas                | Local            |        | 3    |
|                      |      | н                | Periodo Competitivo | Amistoso            | N/A           | 2014-04<br>00:00:00 | -17<br>) | Ggggg                        | Local            |        | 3    |
|                      |      | j                | Periodo Competitivo | Amistoso            | N/A           | 2014-04<br>00:00:00 | -09<br>) | fff                          | Local            |        | 3    |
|                      |      | 1-4 of 4         |                     |                     |               |                     |          |                              |                  | < 1    |      |

Figura 21 - Orden que van siguiendo los eventos (partidos, competiciones) que se van fijando en el calendario anual (macrociclo:periodos:microciclo) en la pantalla eventos.

| nformación Evento                |                                      |
|----------------------------------|--------------------------------------|
| Macrociclo*                      | Primer Macrociclo \$                 |
| Periodo*                         | Periodo Transitorio \$               |
| Tipo de Evento*                  | Amistoso \$                          |
| Nombre Evento                    | Nombre Evento Evento.                |
| Fecha del Evento*                | dd/mm/yy                             |
| Jornada*                         | .Jornada Evento.                     |
| Rival contra el que se<br>juega* | Rival contra el que se juega Evento. |
| Como se juega*                   | Local \$                             |
| Objetivo del Evento              | Objetivo del Evento Evento.          |

Figura 22 - Forma de crear evento y guardarlo en la pestaña "eventos".

Una vez hayamos fijado todos los partidos de todas las semanas del año, no quedará más que ponerse delante del calendario (microciclos) cada día, y diseñar el entreno, sesión o actividad que corresponda.

#### 5.3.2. Microciclos

Es la pantalla a la que accederemos cada vez que tengamos que trabajar en el programa, cada día que vayamos a preparar el trabajo correspondiente (tras presionar el botón de "selección de temporada", primer paso siempre cuando se entra).

Presionando sobre el periodo que queramos, el calendario nos seleccionará exclusivamente los meses, días y semanas que abarcan dicho periodo.

La visión puede ser a mes, semana o día visto.

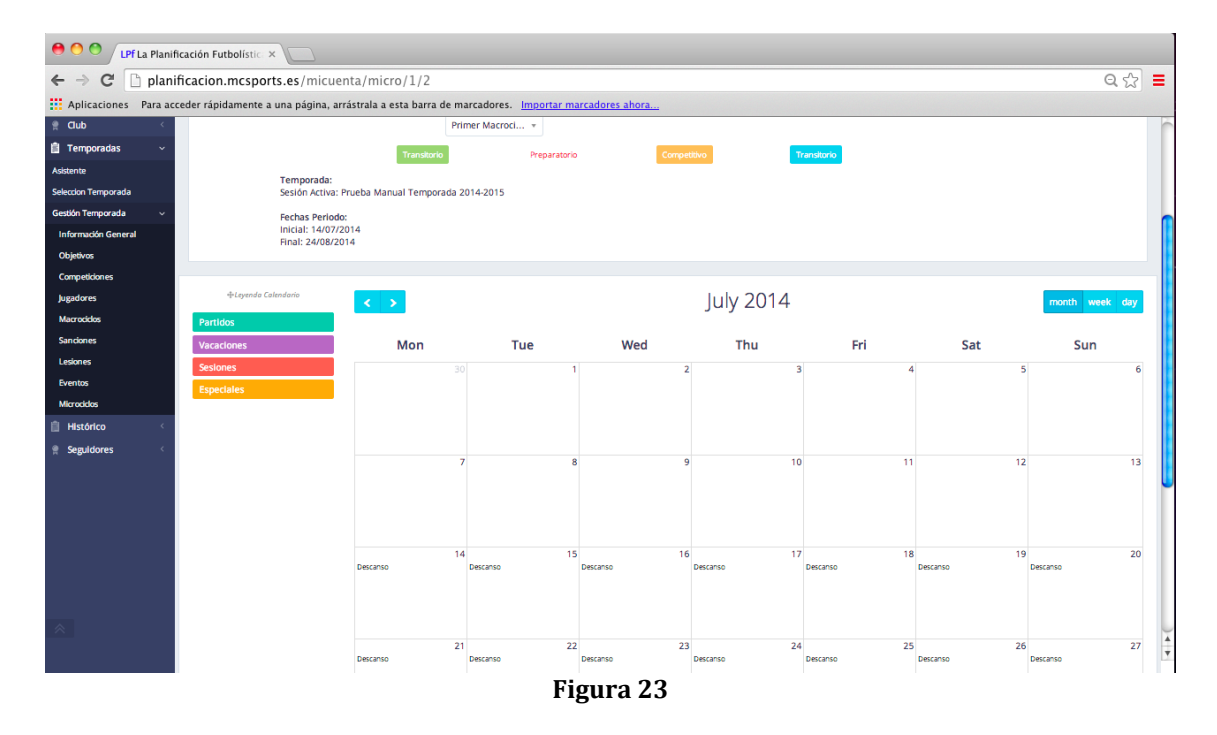

Los partidos (competiciones, sesiones o demás que queramos fijar) que quedaron fijados en "eventos" saldrán automáticamente en el calendario en sus días correspondientes, marcando final y principio de cada microciclo, y tan sólo restará crear la sesión del día.

Para ello, pulsamos sobre el ítem "descanso", que saldrá por defecto (para que cuando no hay evento o sesión, quede como día de descanso), y se abrirá la opción de diseñar una sesión, una jornada festiva o vacacional (no día de descanso, que saldría por defecto) o especial (reunión, análisis, pruebas, celebraciones, etc.). Se ve en este croquis:

| e O O / LPfLa Planificación Futbolístic x             |                                         |                          |                                |                |                |          |                |                   |
|-------------------------------------------------------|-----------------------------------------|--------------------------|--------------------------------|----------------|----------------|----------|----------------|-------------------|
| $\leftarrow \rightarrow \mathbf{C}$ $\square$ planifi | icacion.mcsports.es/micuent             | a/micro/1/2              |                                |                |                |          |                | Q.☆ 🚍             |
| Aplicaciones Para acce                                | eder rápidamente a una página, arrá     | strala a esta barra de m | arcadores. <u>Importar mar</u> | cadores ahora  |                |          |                |                   |
| Asistente<br>Seleccion Temporada                      | Temporada:<br>Sesión Activa: Pru        | ueba Manua' -            |                                |                | _              |          |                |                   |
| Gestión Temporada v                                   | Fechas Periodo:                         |                          | Nueva                          | Temporada      |                |          |                |                   |
| Información General                                   | Inicial: 14/07/201<br>Final: 24/08/2014 | 14                       |                                |                |                |          |                |                   |
| Objetivos                                             |                                         |                          |                                |                |                |          |                |                   |
| Competitiones                                         |                                         | Tipo Sesio               | in                             |                |                |          |                |                   |
| Jugadores                                             | +Leyenda Colendario                     | < >                      | -                              |                |                |          |                | month week day    |
| Macroddos                                             | Partidos                                | Fecha Se                 | 15/07                          | /2014          |                |          |                |                   |
| Sandones                                              | Vacaciones                              |                          | Vacaciones                     | Sesiones Espec | iales          | Fri      | Sat            | Sun               |
| Lesiones                                              | Sesiones                                |                          |                                |                | 3              | 3        | 4              | 5 6               |
| Eventos                                               | Especiales                              |                          |                                |                | Cerrar         |          |                |                   |
| Microciclos                                           |                                         |                          |                                |                |                |          |                |                   |
| Histórico <                                           |                                         |                          |                                |                |                |          |                |                   |
| 😤 Seguidores 🧹                                        |                                         |                          | 7 8                            | 9              | 10             | )        | 11             | 12 13             |
|                                                       |                                         |                          |                                |                |                |          |                |                   |
|                                                       |                                         |                          |                                |                |                |          |                |                   |
|                                                       |                                         |                          |                                |                |                |          |                |                   |
|                                                       |                                         | 1                        | 1 15                           | 16             | 17             | ,        | 18             | 19 20             |
|                                                       |                                         | Descanso                 | Descanso                       | Descanso       | Descanso       | Descanso | Descanso       | Descanso          |
|                                                       |                                         |                          |                                |                |                |          |                |                   |
|                                                       |                                         |                          |                                |                |                |          |                |                   |
|                                                       |                                         |                          |                                |                |                |          |                |                   |
|                                                       |                                         | 2<br>Descanso            | Descanso 22                    | 23<br>Descanso | 24<br>Descanso | Descanso | 25<br>Descanso | Z6 27<br>Descanso |
| *                                                     |                                         |                          |                                |                |                |          |                |                   |
|                                                       |                                         |                          |                                |                |                |          |                |                   |

Figura 24

Una vez elegida la opción deseada, se abre la pantalla para ubicarla en día, hora, objetivos y contenidos, utilizando, para la sesión, la nomenclatura de La Planificación Futbolística, con 5 tipos de trabajos y 5 tipos de ejercicios que los concretan.

| 😑 🜕 🕚 LPf La Planifi  | icación Futbolístic ×             |               |                              |                   |                                |                        |          |     |                |
|-----------------------|-----------------------------------|---------------|------------------------------|-------------------|--------------------------------|------------------------|----------|-----|----------------|
| ← → C' 🗋 planif       | ficacion.mcsports.es/micue        | nta/micro     | /1/2                         |                   |                                |                        |          |     | 요 ☆ 🔳          |
| Aplicaciones Para acc | eder rápidamente a una página, ar | ástrala a est | a barra de marcadores        | . Importar marcad | lores ahora                    |                        |          |     |                |
| Asistente             | Temporada:                        |               |                              |                   |                                |                        |          |     |                |
| Selección Temporada   |                                   |               | 18 N                         |                   | án da trab                     |                        |          |     |                |
| Información General   |                                   | :<br>014      |                              | iueva sesi        | on de traba                    | ајо                    |          |     |                |
| Objetivos             |                                   | 14            |                              |                   |                                |                        |          |     |                |
| Competicion es        |                                   |               | Sesión de trabajo            |                   |                                |                        |          |     |                |
| Jugadores             |                                   |               | Fecha Ses                    | 15/07/201         | 4                              |                        |          |     | month week day |
| Macrociclos           |                                   |               |                              | 15/07/201         | *                              |                        |          |     |                |
| Sandones              |                                   | ,             | Seleccionar hora (           | 24h) 17:34:15     | 0                              |                        | Fri      | Sat | Sun            |
| Lesiones              |                                   |               |                              |                   |                                |                        | 3        | 4   | 5 6            |
| Eventos               |                                   |               | Tipo Ses                     | lón* Trabajo      |                                |                        |          |     |                |
| Microciclos           |                                   |               |                              |                   |                                |                        |          |     |                |
| Historico             |                                   |               | Objeto Se                    | sión              |                                |                        |          |     |                |
| ∰ Seguidores <        |                                   |               |                              |                   |                                |                        | 10       |     | 12 13          |
|                       |                                   |               | Trabajo Inicial              | Introductorio \$  | Ejercicio Inicial              | Condicional \$         |          |     |                |
|                       |                                   |               |                              |                   |                                |                        |          |     |                |
|                       |                                   |               | Trabajo principal            | Complement: \$    | Ejercicio principal            | Condicional \$         |          |     |                |
|                       |                                   |               |                              |                   |                                |                        | 17       | 18  | 19 20          |
|                       |                                   |               | Trabajo volver a<br>la calma | Conclusivo \$     | Ejercicio volver a<br>la calma | Condicional \$         | Descanso |     | Descanso       |
|                       |                                   |               |                              |                   |                                |                        |          |     |                |
|                       |                                   |               |                              |                   |                                |                        |          |     |                |
|                       |                                   |               |                              |                   | Cerrar An                      | adir sesión de trabajo | 24       |     | 26 27          |
|                       |                                   |               |                              |                   |                                |                        | - Starso |     | Vectoriou      |
|                       |                                   |               |                              |                   |                                |                        |          |     |                |

Figura 25

Tras rellenar y pulsar el botón de guardado, deberemos volver a pulsar en el calendario sobre esa sesión para concretar exactamente ejercicios, series, etc., como se ve en el dibujo siguiente.

| \varTheta 🔿 🔿 🚺 LPf La Planifie                      | cación Futbolístic: ×                                      |              |                              |                |                                |                       |                |     |                |                |     |
|------------------------------------------------------|------------------------------------------------------------|--------------|------------------------------|----------------|--------------------------------|-----------------------|----------------|-----|----------------|----------------|-----|
| $\leftarrow \rightarrow \mathbf{C}$ $\square$ planif | ficacion.mcsports.es/micuent                               | a/micro/     | 1/2                          |                |                                |                       |                |     |                | Q              | ☆ = |
| Aplicaciones Para acc                                | eder rápidamente a una página, arrás                       | trala a esta | a barra de marcadores. Imp   | ortar marcado  | es ahora                       |                       |                |     |                |                |     |
| 📋 Histórico 🧹                                        |                                                            |              | Transitorio                  | reparatorio    | Competi                        | tivo                  | Transitorio    |     |                |                |     |
| 😤 Seguidores 🧹                                       | Sesión Activa: Pru                                         | eba Manua    | <b>∂</b> Edit                | ar sesió       | n de traba                     | jo                    |                |     |                |                |     |
|                                                      | Fechas Periodo:<br>Inicial: 14/07/201<br>Final: 24/08/2014 | 4            | Editar sesión de trabajo     |                |                                |                       |                |     |                |                |     |
|                                                      | -Leyenda Calendorio                                        | < >          | Fecha Sesión*                | 15/07/2014     |                                |                       |                |     |                | month week     | day |
|                                                      | Partidos                                                   |              | Seleccionar hora (24h)       | 17:34:15       | 0                              |                       |                |     |                |                |     |
|                                                      | Vacaciones                                                 | '            |                              |                |                                |                       |                | Fri | Sat            | Sun            |     |
|                                                      | Especiales                                                 |              | Tipo Sesión*                 | Trabajo        |                                |                       | 3              |     | 4              | 5              | 0   |
|                                                      |                                                            |              | Objeto Sesión                | s              |                                |                       |                |     |                |                |     |
|                                                      |                                                            |              | Trabajo Inicial              | oductorio \$   | Ejercicio inicial              | Condicional \$        | 10             | 1   | 11             | 12             | 13  |
|                                                      |                                                            |              | Trabajo principal Com        | plementi ‡     | Ejercicio principal            | Condicional \$        |                |     |                |                |     |
|                                                      |                                                            | Descanso     | Trabajo volver a<br>la calma | clusivo \$     | Ejercicio volver a<br>la calma | Condicional \$        | 17<br>Descanso | 1   | 18<br>Descanso | 19<br>Descanso | 20  |
|                                                      |                                                            |              | Cerrar Defini                | trabajo Editar | sesión de trabajo Bor          | rar sesión de trabajo |                |     |                |                |     |
| *                                                    |                                                            | Descanso     | Descanso                     | Desca          | 150                            | Descanso              | Descanso       | 2   | 20<br>Descanso | 20<br>Descanso | 27  |

Figura 26

Pulsando sobre definir trabajo, se nos abre la página a través de la cual cerraremos los contenidos de la sesión concretando detalles y pudiendo añadir vídeos e imágenes de cualquier otra herramienta de diseño gráfico de tareas.

| 😝 🔿 🔿 🚺 LPf La Planifi | cación Futbolístic: ×       |                                      |                                                |       |                          |                                                            |          |
|------------------------|-----------------------------|--------------------------------------|------------------------------------------------|-------|--------------------------|------------------------------------------------------------|----------|
| ← → C 🗋 planif         | ficacion.mcsports           | .es/micuenta/sesiones                | /13                                            |       |                          |                                                            | Q 😭 🔳    |
| Aplicaciones Para acc  | eder rápidamente a u        | na página, arrástrala a esta ba      | urra de marcadores. <u>Importar marcadores</u> | ahora |                          |                                                            |          |
|                        | Trabajo                     |                                      |                                                |       |                          |                                                            | <u> </u> |
| 🔆 Escritorio           | › Gestión sesión de trab    | ajo                                  |                                                |       |                          |                                                            |          |
| HERRAMIENTAS           | Trabajo Datos Ger           | nerales ·                            |                                                |       |                          |                                                            |          |
| 👷 Club <               | Periodo                     | Periodo P                            | eparatorio                                     |       |                          |                                                            |          |
| Temporadas             | Microcicio                  | N/A                                  |                                                |       |                          |                                                            |          |
|                        | Fecha                       | 2014-07-                             | 15 17:34:15                                    |       |                          |                                                            |          |
| ≓ seguidores `         | Objetivos trabajo           | \$                                   |                                                |       |                          |                                                            |          |
|                        | Sesión trabajo esp<br>Tipo* | 1.Trabajo Inicial 2.Trabajo principa | 3.Trabajo volver a la calma                    |       |                          |                                                            |          |
|                        |                             | Trabajo Datos ejercicio              |                                                |       | Trabajo Ejercicios extra |                                                            |          |
|                        |                             | Nombre trabajo:                      | Introductorio                                  |       | Nombre ejercicio:        | Condicional                                                |          |
|                        |                             | Objetivos:                           | Añadir                                         |       | Descripción:             | Descripción                                                |          |
|                        |                             | Serie:                               |                                                | ۲     |                          |                                                            |          |
|                        |                             | Medida:                              |                                                |       |                          |                                                            |          |
|                        |                             | Minutos/Rep.:                        |                                                |       | Poto:                    | Image<br>(Stlescionar.archive) Ningún archivo seleccionado | 4        |
|                        |                             |                                      | Figure                                         | . 27  |                          |                                                            |          |

Figura 27

Esta sesión quedará guardada para siempre en el calendario, así como en el histórico, y podremos dejarla como está o imprimirla en papel para hacer un archivo en soporte físico, quien lo quisiera.

### 5.4. Seguidores

En la pestaña de seguidores se abre la opción de ver a todos los usuarios de LPF y la opción de ver a quién sigo. Bastará con pulsar el botón de mensaje y esperar si acepta o no la posibilidad de ver cómo trabajas y que tú le veas a él.

|                                                            | Usuarios<br>Followers                                                        |                                               |                                                     |                                                                                      |          |
|------------------------------------------------------------|------------------------------------------------------------------------------|-----------------------------------------------|-----------------------------------------------------|--------------------------------------------------------------------------------------|----------|
| © Escritorio                                               | Seguidores > Usuarios                                                        |                                               |                                                     |                                                                                      |          |
| HERRAMIENTAS  Club < Temporadas < Histórico <              | Gestión de seguimiento de usuarios                                           |                                               |                                                     |                                                                                      |          |
| Seguidores <                                               | <ul> <li>Aceptar seguimiento</li> <li>Estado del usuario que me s</li> </ul> | Spen                                          | ndiente de respuesta<br>ado del usuarlo al que sigo | <ul> <li>Seguimiento cancelado</li> <li>X No se pueden ver datos del usua</li> </ul> | rio      |
|                                                            | 10 \$                                                                        |                                               | Search                                              |                                                                                      | Q        |
|                                                            | L Nombre                                                                     | e Apellido                                    | Titulación                                          | • Estados •                                                                          | Acciones |
|                                                            | LPf0001                                                                      | LPf0001                                       |                                                     | O ☆ ×                                                                                | 8        |
|                                                            | LPf0002                                                                      | LPf0002                                       |                                                     | O ☆ ¥                                                                                | 8        |
|                                                            | LPf0003                                                                      | LPf0003                                       |                                                     | О ф <b>х</b>                                                                         | 8        |
|                                                            | LPf0004                                                                      | LPf0004                                       |                                                     | O ☆ ×                                                                                |          |
| Aplicaciones Para acces<br>LPF LPF<br>David<br>Dóniga Lara | ler rápidamente a una página, arrástrala<br>X<br>A quien sigo<br>Trainers    | a a esta barra de marcadores. <u>Importar</u> | marcadores ahora                                    |                                                                                      |          |
| Escritorio                                                 | Seguidores > Usuarios a los que sigo                                         |                                               |                                                     |                                                                                      |          |
| HERRAMIENTAS                                               | Usuarios A quien sigo                                                        |                                               |                                                     |                                                                                      |          |
| Temporadas                                                 | Gestión de seguimiento de usuarios                                           | An all da an                                  |                                                     |                                                                                      |          |
| Historico                                                  | Nombre                                                                       | Apellido Ci                                   | ub y Temporada                                      | Datos de                                                                             | consulta |
|                                                            |                                                                              |                                               |                                                     |                                                                                      |          |

Figura 29

Crearemos de este modo una red donde compartir información sobre la planificación de cada técnico con el resto de amigos de LPF.